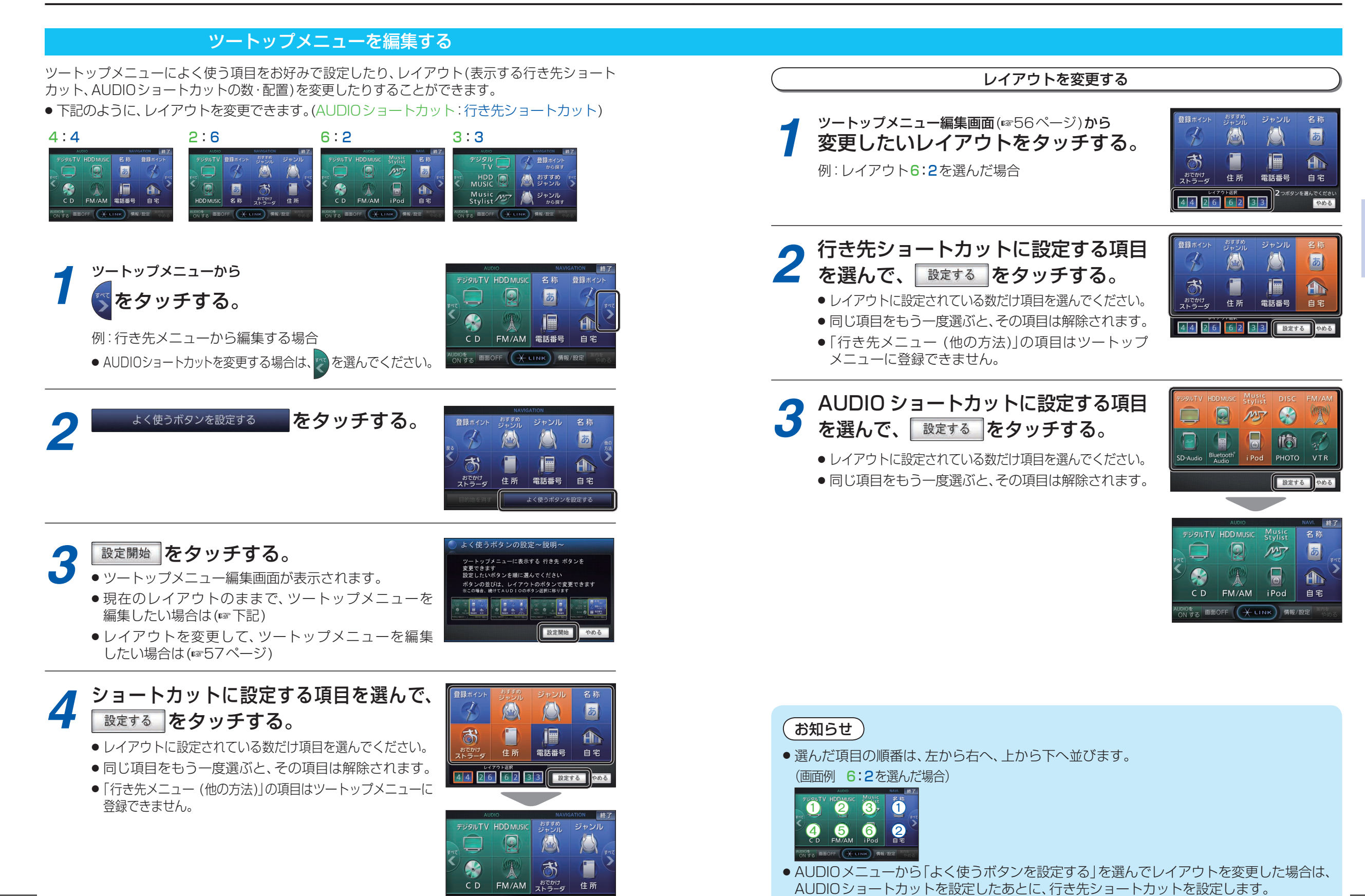

画面OFF + LINK 情報/設定